## STEP BY STEP INSTRUCTIONS TO CLAIM YOUR TICKETS:

- 1) Go to CBULANCERS.COM/PROMO
- 2) Enter in your CBU email or student ID # with your password. If forgotten click on forgot password.

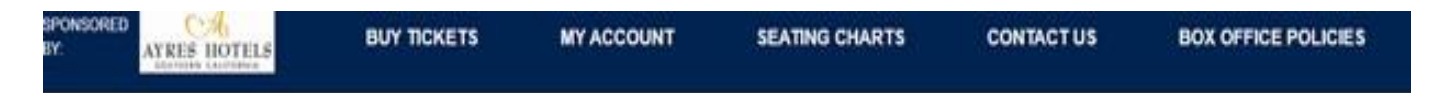

## Sign into your account

| Returning Online Customer                                                                                                    |                                                                                                    |  |  |
|----------------------------------------------------------------------------------------------------|----------------------------------------------------------------------------------------------------|--|--|
| Already a customer? Enter                                                                                                    | your login information below.                                                                                                    |  |  |
| E-mail or Account #:                                                                                                    |                                                                                                    |  |  |
| Password:                                                                                                    |                                                                                                    |  |  |
| Rorgot                                                                                                    | Password7                                                                                                    |  |  |
| Please note that e-mail and                                                                                                    | d password are case sensitive.                                                                                                    |  |  |
| New Online Customer                                                                                                    | Existing Box Office Customer                                                                                                    |  |  |
| Sign up for an online account for quick and easy online shopping. Your<br>account lets you easily manage your tickets and update your personal<br>information. | Link your existing box office account to your online account. This will<br>enable you to manage online, those tickets originally purchased at the box<br>office. You only need to link your account once. |  |  |
| Register Now                                                                                                    | Link Your Account                                                                                                    |  |  |

## 3) Enter in your Promo Code

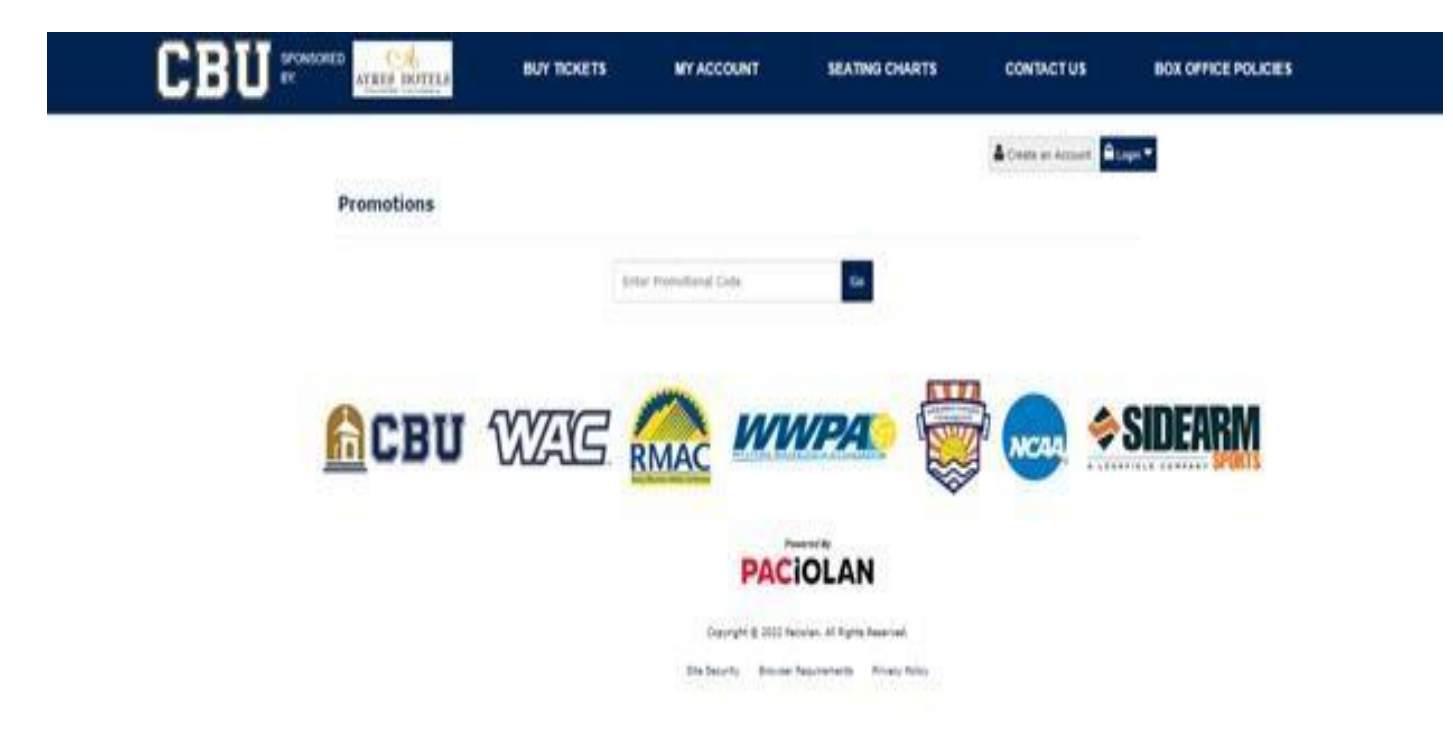

## 4) Click Continue

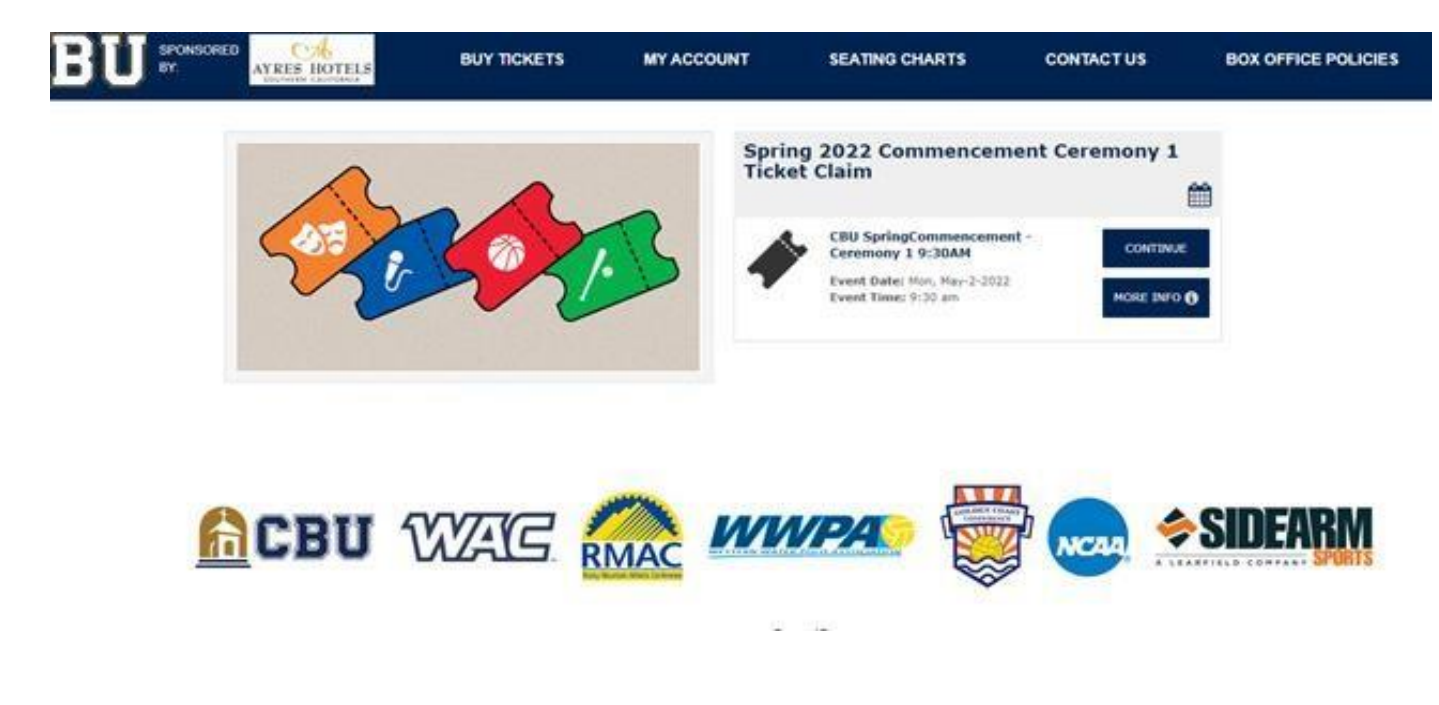

5) You are allowed to select which seats are available. Max is 7/8 depending on number granted to your college/school. Our system will not let you go over 7/8.

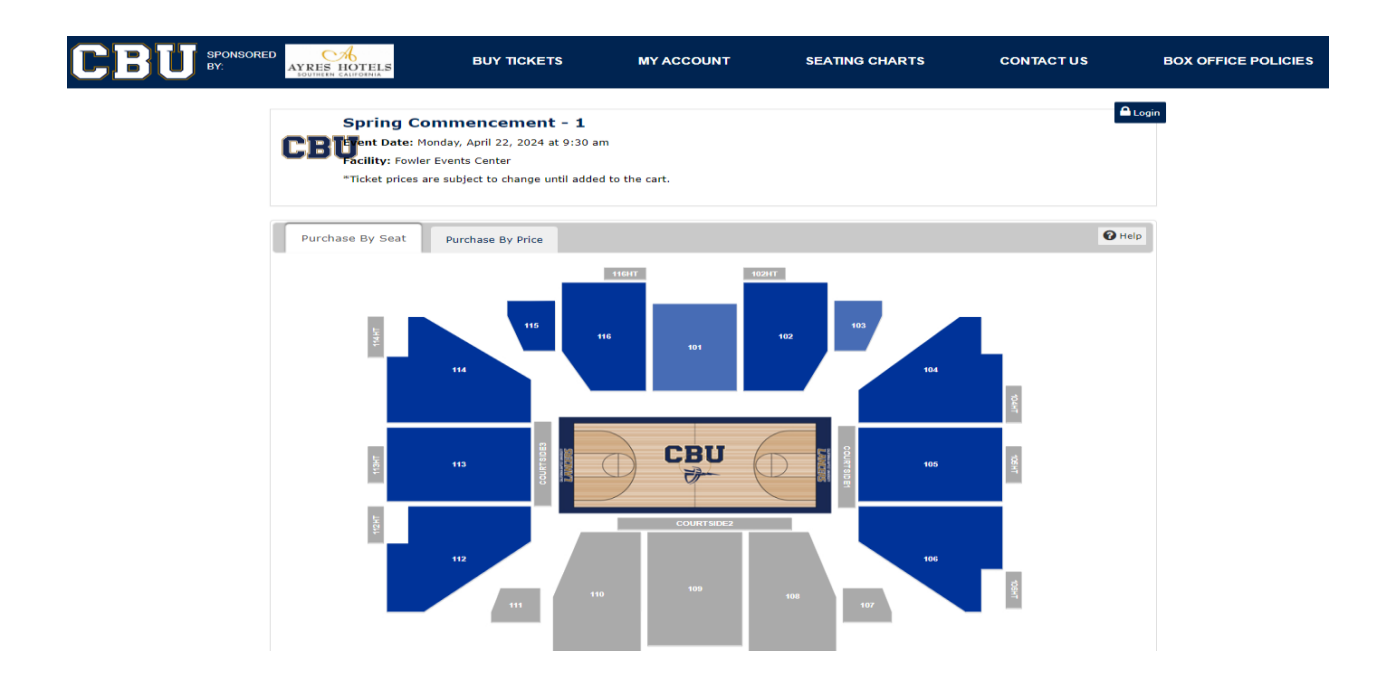

6) After you add it to cart you will select how you would like your tickets delivered to you and then press continue.

| Your                                                                                                    | Cart                                             |                    | _                   |        |
|----------------------------------------------------------------------------------------------------|--------------------------------------------------|--------------------|---------------------|--------|
| CBU                                                                                                    | SpringCommencement -                             | Item Total: \$0.00 | CART SUMMARY        |        |
| Monday, May 2, 2022 at 9:30 am<br>Events Center<br>Quantity: 10<br>Price Level: Best Available<br>View Seatblocks   Eds   Remove |                                                  |                    | Subtotal            | \$0.00 |
|                                                                                                    |                                                  | Delivery Charge    | \$0.00              |        |
|                                                                                                    |                                                  |                    | TOTAL               | \$0.00 |
| Deli                                                                                                    | very Method                                      |                    |                     |        |
| ۲                                                                                                    | Print At Home - \$0.00                           |                    | CONTINUE            |        |
| Your tickets will be sent to the e-mail address pro<br>receive 2 emails: 1 confirming your order and 1 w                         | ed. Please note that you will<br>a L <u>more</u> | Continuor          |                     |        |
| 0                                                                                                    | ) Mobile Delivery - \$0.00                       |                    | 1 Continue Shopping |        |
| 1977 - Alexandra Strandard (1983)                                                                                                |                                                  | Continue Benewing  |                     |        |

7) Be sure to finish all the steps completely before closing out the webpage.

Please contact the CBU Events Center Ticket Office at 877-456-LANCER or tickets@calbaptist.edu if you have any questions or need assistance.

Please visit the <u>Commencement website</u> for Commencement related information.